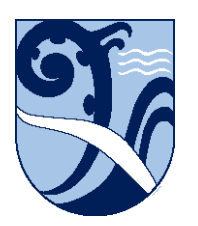

Kerikeri, Bay of Islands New Zealand

## Connect – Android

These instructions are for connecting Android devices to the School wifi.

These instructions were written using Android version 9 and 10.

For version 11 the settings are presented on your device in a different order but they should be set the same way.

To find out what version of Android you have, select Settings, About Phone, Software Version.

- 1. Go into 'Settings', 'Network & Internet', 'Wi-Fi' and click 'KKHS\_Mahi'.
- 2. Set 'EAP method' to 'PEAP'.
- 3. Set 'Phase 2 authentication' to 'MSCHAPv2'.
- 4. Set 'CA certificate' to 'Do not validate'.
- 5. For 'Identity' enter your School network username (short form e.g. 'HPotter').
- 6. Scroll down. Leave 'Anonymous identity' blank.
- 7. For 'Password' enter your School network password.
- 7. Click 'Advanced options', scroll down and check:

'Metered' is set to 'Detect automatically',

- 'Proxy' is set to 'None', and
- 'IP settings' is set to 'DHCP'.
- 8. Click 'Connect'.

The installation details may differ on older versions, but the concepts are the same.